## How to Save a Quizlet Quiz

\*\* Using Google Chrome as your browser is the best choice \*\*

- Follow the link from the resources section of the science webpage to get to the Quizlet quizzes.
- Once you take the quiz and score an 80% or higher, you need to save it. You can do it one of two ways.

1. Save a picture of what you did in Google drive by clicking the Google Drive button (in Chrome only)

| <ul> <li>O O Q Test: Week 1/2 - Measure: ×</li> <li>← → C fi  Quizlet.com/11200525/test</li> <li>Apps Crafts SBAC Portal I TAXACT E-Filing Cer</li> <li>Floorplanner - baser Siever View your updated b </li> </ul>                                                                                                    | Word Convert                                                                                 |
|----------------------------------------------------------------------------------------------------|----------------------------------------------------------------------------------------------|
| Quizlet 🔳 Cards 📻 Learn 📢) Speller 📄 Test 📲 Scatter 🚓 Race                                                                                                    | Log In Sign Up 8 Google Sign In                                                              |
| ← Back to Week 1/2 - Measurement & Safety                                                                                                    |                                                                                              |
| 4 Written Questions                                                                                                    | C Regenerate Test 🚨 Print this Test                                                          |
| <ol> <li>Containing or producing a poisonous substance that may be harmful or deadly</li> <li>A reaction that removes one or more electrons from a substance such that the substance's valence or oxidation state increases; in geology, the process by which a metallic element combines with oxygen</li> <li>When an object is put into water and the water level rises. This happens because the object takes up space and the water has to move somewhere, and the only place to go is up</li> <li>Easily ignited and capable of burning rapidly</li> </ol> | Question Types  Written Matching Multiple Choice True/False  Start With Term Definition Both |
| <ul> <li>4 Multiple Choice Questions</li> <li>1. A mechanical, chemical or pathological agent that causes inflammation, pain, or tension <ul> <li>a. Orrorosive</li> <li>b. Irritant</li> </ul> </li> </ul>                                                                                                    | Question Limit          12       of 12 available terms         Reconfigure                   |

A dialog box will show you that it's loading to your drive. Once it's done loading, click "Close" on the dialog box.

2. If you don't have the Google drive button, you can also save this using the print function

| Click the "Print this test Button"                                                                                                    |                                     |
|----------------------------------------------------------------------------------------------------|-------------------------------------|
| Quizlet 🔲 Cards 📻 Learn 📢) Speller 🖹 Test 📲 Scatter 🚕 Roce                                                                                                    | Log In Sign Up 8 Google Sign I      |
| Back to Week 1/2 - Measurement & Safety                                                                                                    |                                     |
| 4 Written Questions                                                                                                    | C Regenerate Test 🚨 Print this Test |
| 1. Containing or producing a poisonous substance that may be harmful or deadly                                                                                                    | Question Types                      |
|                                                                                                    | <b>⊘</b> Written                    |
| 2. A reaction that removes one or more electrons from a substance such that the substance's valence or oxidation state increases; in geology, the process by which a metallic element combines with oxygen | Matching                            |
|                                                                                                    | Multiple Choice                     |
|                                                                                                    | ✓ True/False                        |
| 3. When an object is put into water and the water level rises. This happens because the object takes up space and the water has to move somewhere, and the only place to go is up                          | Court Mitch                         |
|                                                                                                    | Start with                          |
| 4. Easily ignited and capable of burning rapidly                                                                                                    | Definition                          |
|                                                                                                    | Both                                |
|                                                                                                    | both                                |
| 4 Multiple Choice Questions                                                                                                    | Question Limit                      |
| <ol> <li>A mechanical, chemical or pathological agent that causes inflammation, pain, or tension         a. Ocrosive     </li> </ol>                                                                       | 12 of 12 available terms            |
| b. O Irritant                                                                                                    | Reconfigure                         |

This will bring up a dialog box that looks like this:

| Print<br>Total: <b>2 shee</b> | ets of paper                                       | Print<br>Total: 2 pages |                                                 |
|-------------------------------|----------------------------------------------------|-------------------------|-------------------------------------------------|
|                               | Cancel Print                                       |                         | Cancel Save                                     |
| Destination                   | EPSON5653C9 (Work<br>ENSOLIVE 630 Series<br>Change | <br>Destination         | Save as PDF                                     |
| Pages                         | • All<br>• e.g. 1-5, 8, 11-13                      | Pages                   | • All<br>• e.g. 1-5, 8, 11-13                   |
| Copies                        | 1 + -                                              | Paper size              | Letter •                                        |
| Paper size                    | A4 •                                               | Layout                  | <ul> <li>Portrait</li> <li>Landscape</li> </ul> |
| Layout                        | <ul> <li>Portrait</li> <li>Landscape</li> </ul>    | Margins                 | Default 👻                                       |

Instead of printing, you'll save it by clicking the "Change" button and selecting "Save as PDF"

Once you click "Save" it will prompt you to select a location. This is where you pick your documents folder so you can retrieve it later. Click "ok." Voila! You're done!